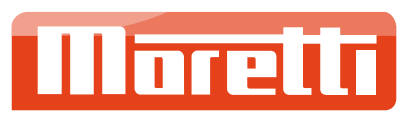

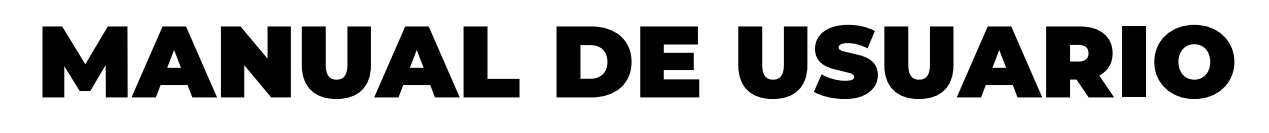

#### **CONFIGURACIÓN DE**

# MARKET - ACLAS

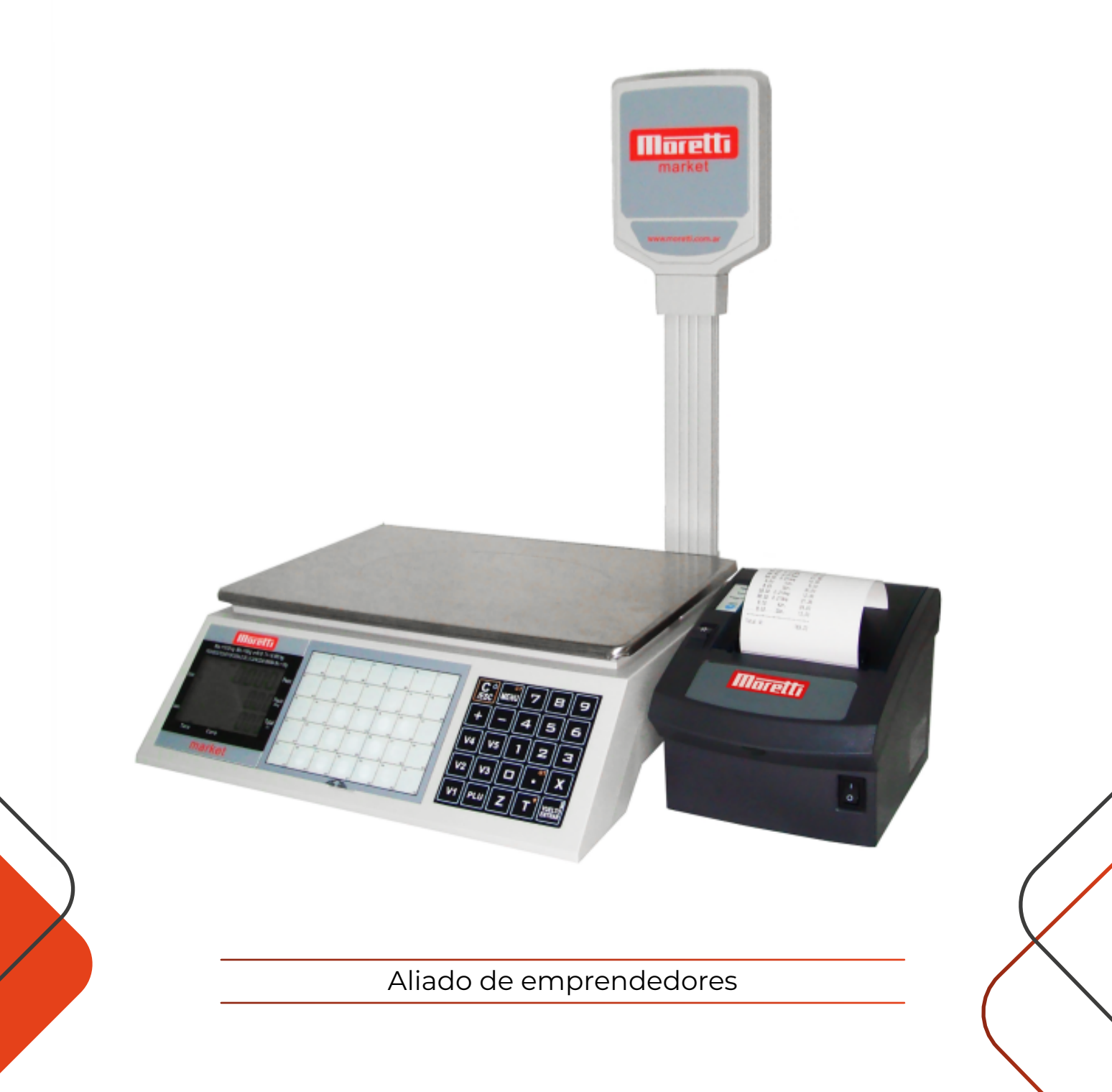

# índice

| 01 | Incompatibilidad                  | 3 |
|----|-----------------------------------|---|
| 02 | Fallas o errores                  | 3 |
| 03 | Solución de Incompatibilidad      | 4 |
| 04 | Verificar correcto funcionamiento | 5 |

### 01. Incompatibilidad

- Ante varios casos de incompatibilidad entre Moretti Market y el impresor Moretti Aclas se determinó que un LOTE de impresores no posee la velocidad de comunicación correcta.
- Se puede modificar la cabecera "supermercado aclas" conectando la pc con un cable manhattan al equipo. La app es similar a un excel.

#### ¿Cómo saberlo sin necesidad de abrirlo?

Son de color negro, a diferencia de los anteriores que eran grises.

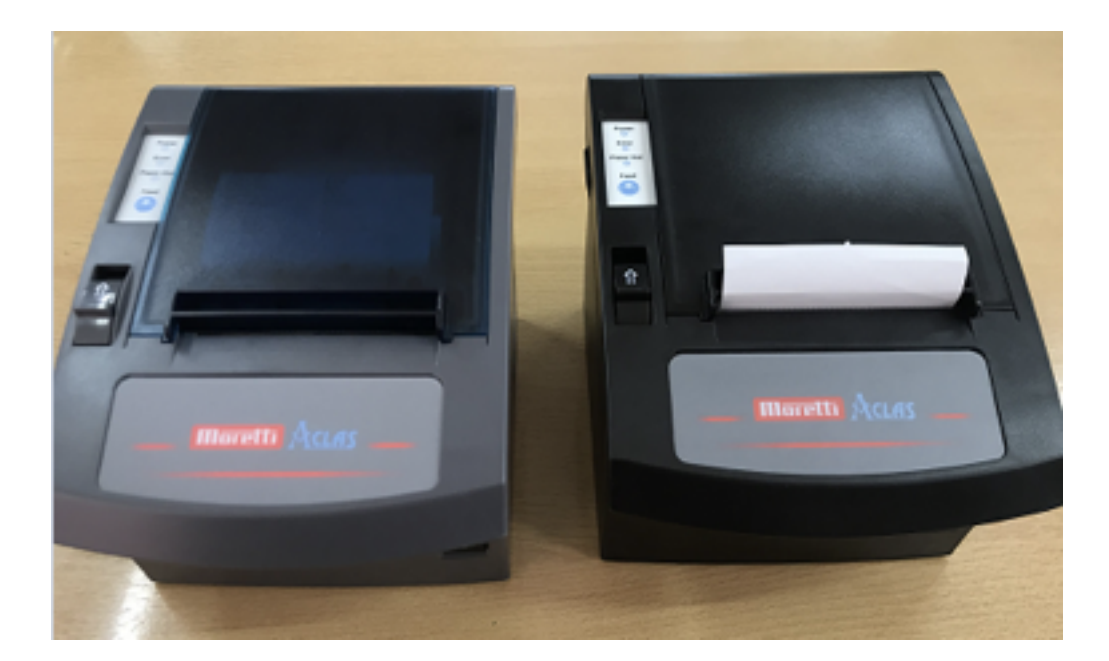

Ver imagen:

#### **02.** Fallas o errores

Al conectar Aclas a Market no emite ningún ticket. Ver el siguiente link:

https://mega.nz/file/5dwzkAyA#gMvOu5FZiORBjSvLb9NpjEWjCfL7qY8HZYVk-Ph34B0

#### 03. Solución de Incompatibilidad

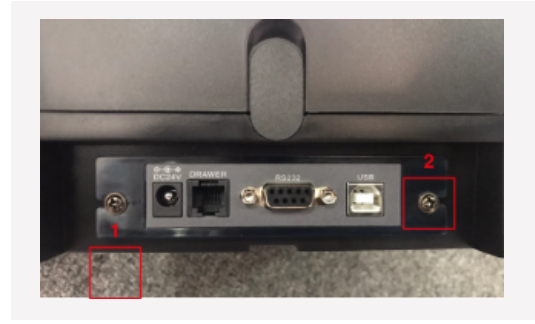

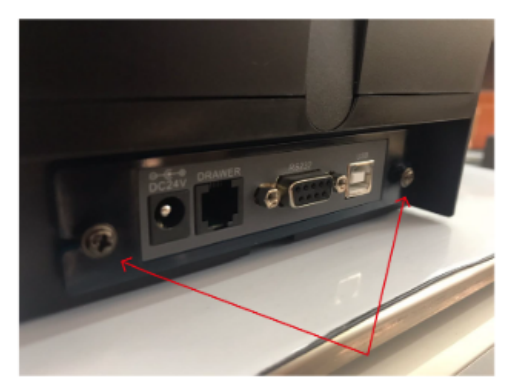

1. Divisar y aflojar los tornillos 1 y 2 ubicados en el panel trasero.

2. Como se ve en la imagen los tornillos no salen completamente.

3. Retirar el modulo tirando hacia afuera. Abrir el puerto COM.

- 4. La disposición de swtich por default es como se muestra en la imagen.

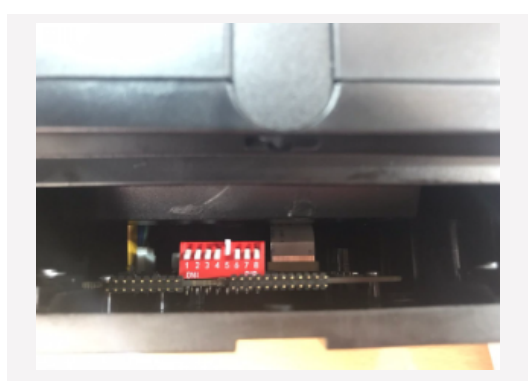

5. Modificar la configuración según se muestra en la imagen.

Luego volver a insertar el módulo de comunicación y atornillarlo.

## 04. Verificar correcto funcionamiento

Una vez realizada la conexión Market / Aclas se realizara el mismo procedimiento de venta. Ver siguiente link:

https://mega.nz/file/0VxQ3KDK#hc5ZDPjT2kKIPd4wt4sTJfydc5uJM1OU\_6ujpJpTjNQ

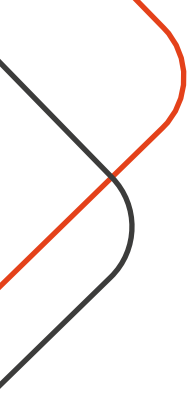

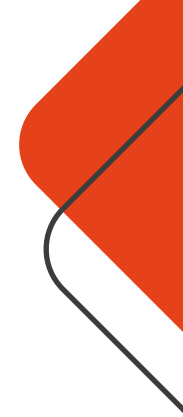

# **CONTACTATE CON NOSOTROS**

#### **Atención al Cliente**

(+54 11) 5881-3196 ≤ mesadeayuda@moretti.com.ar

#### Líneas Rotativas

(+54 11) 4103-4500 (+54 11) 5670-4400

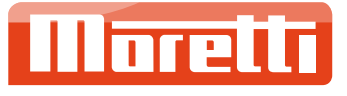

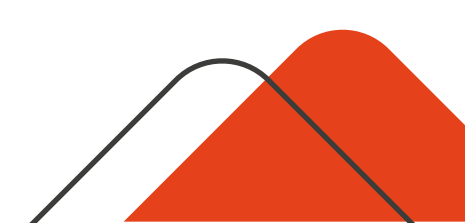